## 实验吧-忘记密码了 Writeup

## 原创

两天没写了,来练练手,不过这玩意是真的把我难住了一会,由于没太多时间去想,所以直接去看了writeup,没看完就知道自 己问题出在哪了,记录一下。

## 过程

- 链接: http://ctf5.shiyanbar.com/10/upload/step1.php
- 随便填了一个,丢到Burpsutie中去的repeater看。

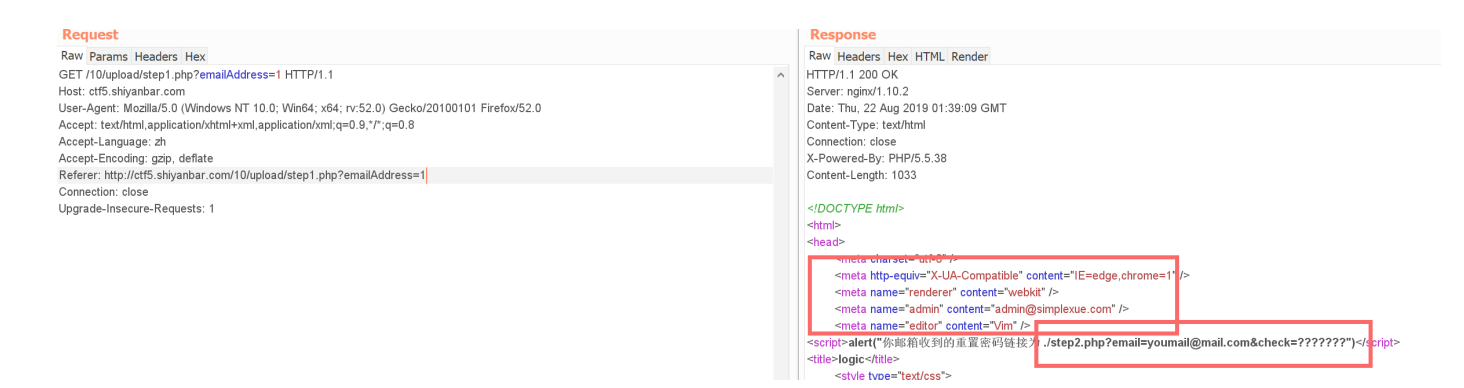

• 只看到这两个内容,不过有新的页面出现了,继续访问下,html header的内容可能是提示吧,先记下来,去访问setup2。

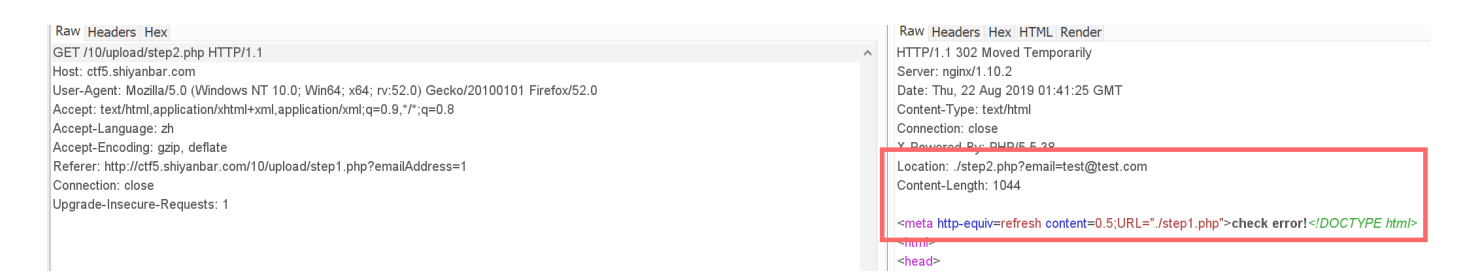

• 由于没有提交参数,所以就自动刷新到setup1了。当然在刷新前还有一个test@test.com,暂时也没找到好用的地方,源码 中最后一行还有提示,表单中会有要提交数据的文件,比较容易忽略的。

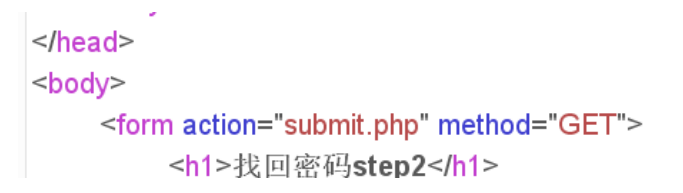

```
email:<input name="emailAddress" type="text" value="" disable="true"/></br>
token:<input name="token" type="text" /></br>
<input type="submit" value="提交">
</form>
</body>
</html>
```

• 这里有告诉,要往submit.php中提交emailAddress参数和token参数,接着去访问submit.php。

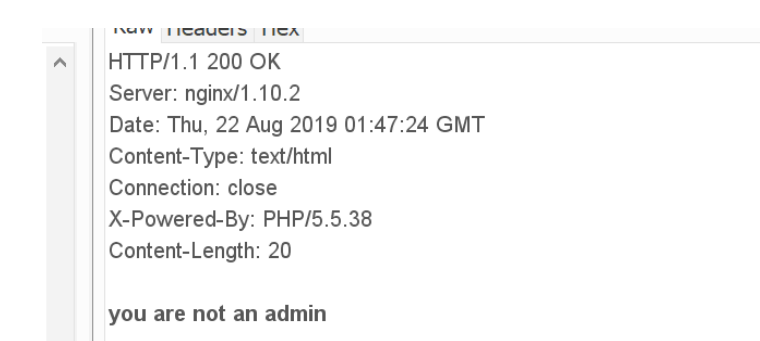

• 提示不是管理员,用之前的test@test.com不行,又试了之前html header中的admin@simplexue.com。

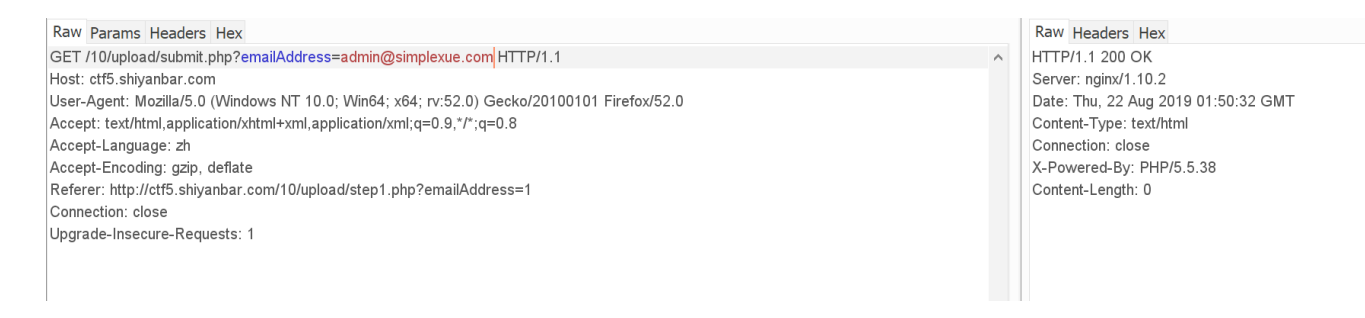

• 结果显示空白,可能是没有token的问题,这里就随便试了两个token,要么是空白的要么就是fail。。。

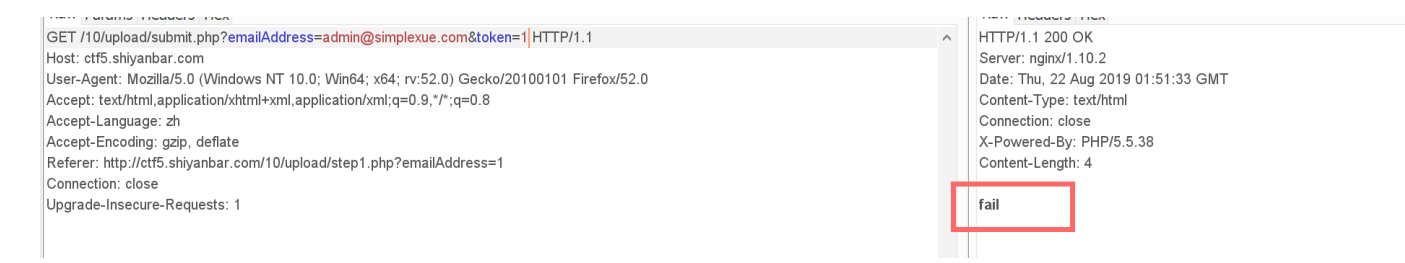

 关键是这种绕过题,没有源码提示如何才能绕过。。。就卡在这了,于是才去看的writeup,经过"作弊",才知道要利用html header中的editor是vim这个提示,vim如果使用完没有正常退出,会留下一个隐藏的swp文件,这里就是利用这一点,去看 submit.php的源码。访问的文件为.sumbit.php.swp,这里一定要在前面加上一个点,因为linux中的隐藏文件就是以.开头 的。

```
INSERT INTO `user` (`id`, `username`, `email`, `token`) VALUES
(1, '****不可见***', '***不可见***', 0);
*/
........这一行是省略的代码.......
```

```
if(!empty($token)&&!empty($emailAddress)){
    if(strlen($token)!=10) die('fail');
    if($token!='0') die('fail');
    $sql = "SELECT count(*) as num from `user` where token='$token' AND email='$emailAddress'";
    $r = mysql_query($sql) or die('db error');
    $r = mysql_fetch_assoc($r);
    $r = $r['num'];
    if($r>0){
        echo $flag;
    }else{
        echo "失败了呀";
    }
}
```

 终于能看到源码了,token是为0,但是下面也有判断token长度一定要为10,而且不能等于0,这就奇怪了,明明token就是 0,还不能这样写0,仔细看了下原来是\$token!='0',字符串0,不是数字0,所以这里可以直接写'0000000000'这样的10个0 来绕过,最后提交的语句为 /10/upload/submit.php?emailAddress=admin@simplexue.com&token=0000000000

A HTTP/1.1 200 OK Server: nginx/1.10.2 Date: Thu, 22 Aug 2019 02:09:15 GMT Content-Type: text/html Connection: close X-Powered-By: PHP/5.5.38 Content-Length: 30

flag is SimCTF{huachuan\_TdsWX}

## 总结

- 多注意表单的名字,再仔细点
- 以后可以利用这个vim的隐藏文件看到更多的东西,GET。

•